### 02.- Creación de libros

### 04.- Inxerir enlace a unha imaxe de internet

Autor: José A. Serantes Romero jasero@edu.xunta.es IES A Paralaia 2011

### Inxerir unha imaxe enlazando

#### directamente á súa URL de internet

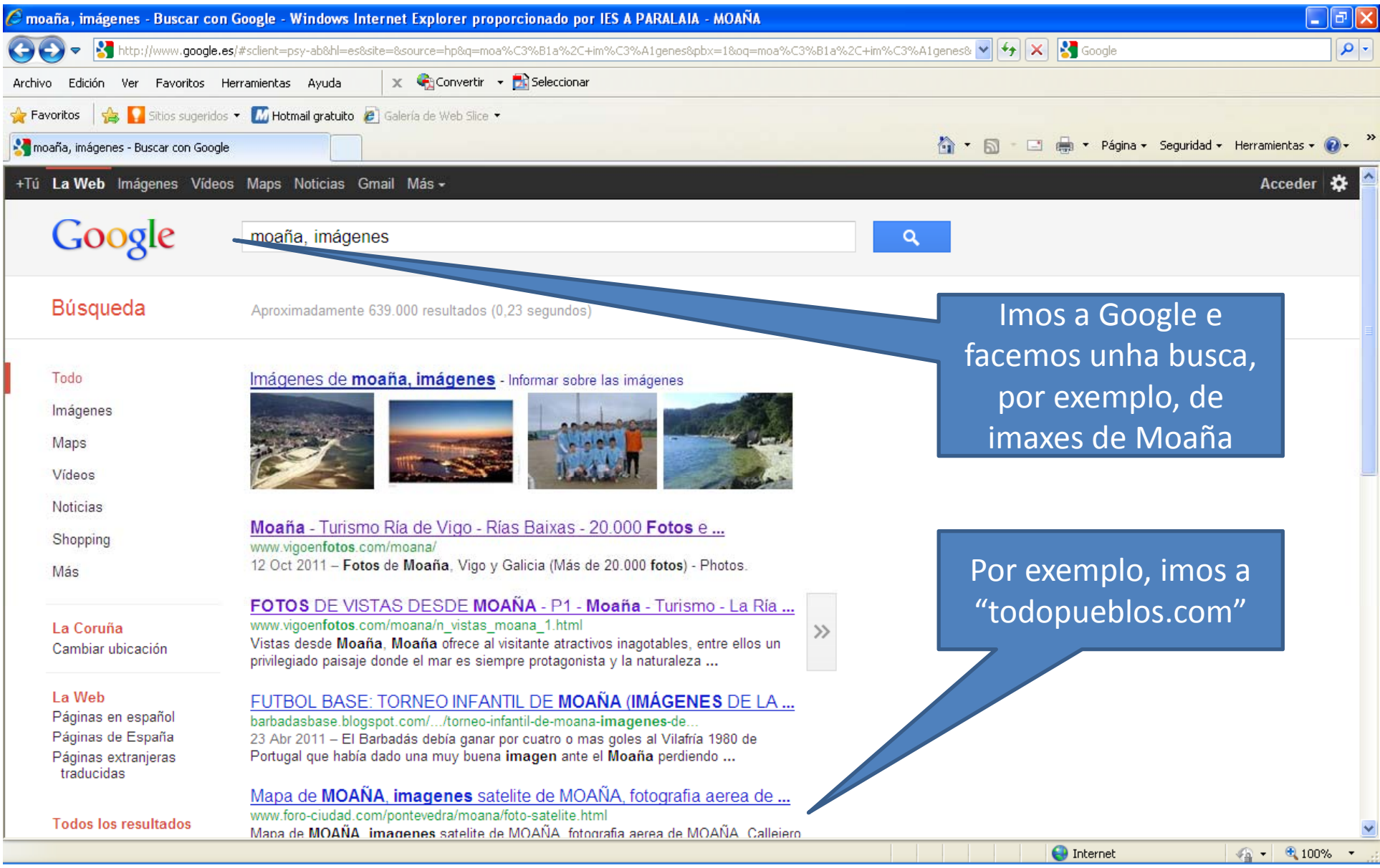

# Inxerir unha imaxe enlazando directamente á súa URL de internet

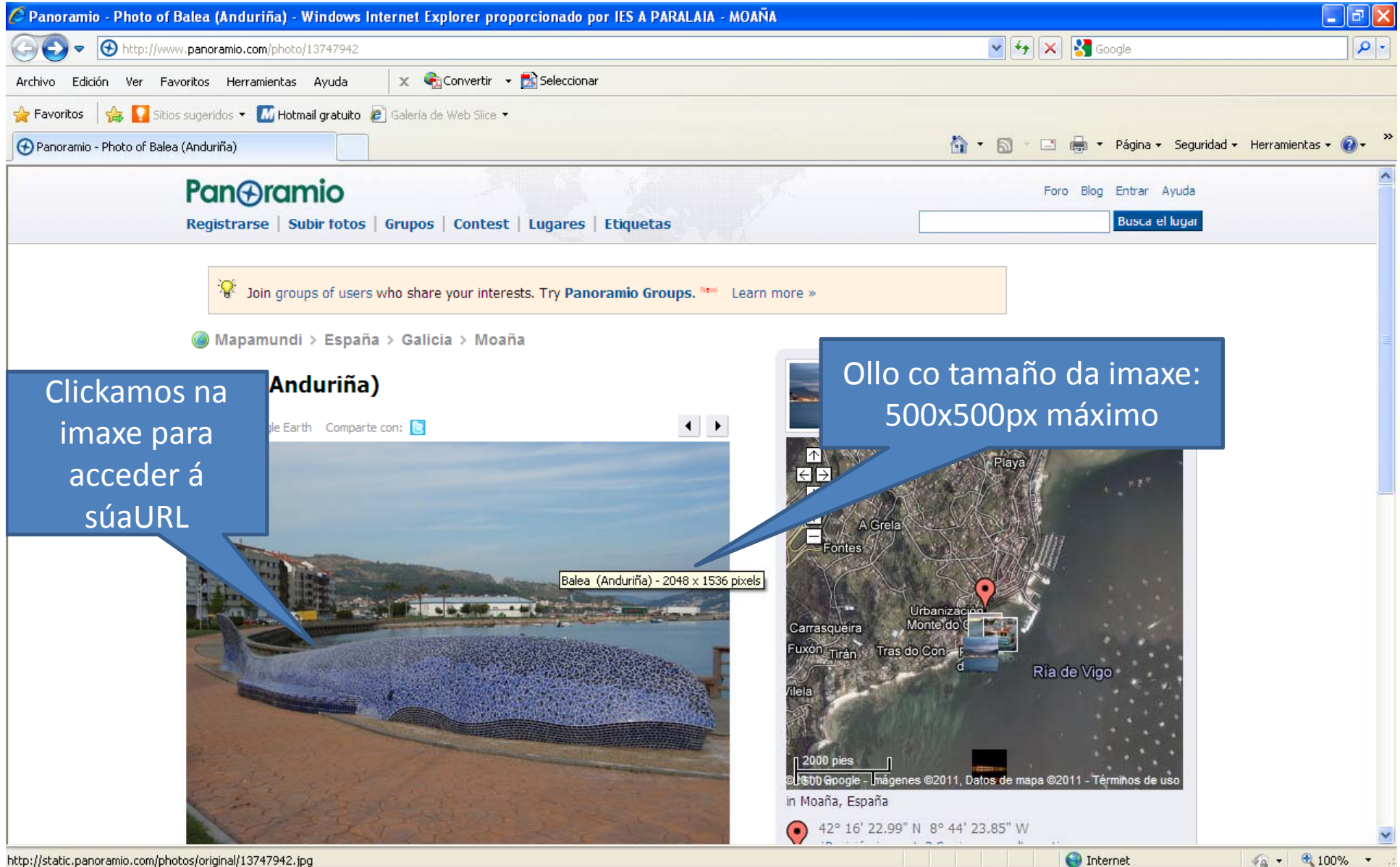

### Inxerir unha imaxe enlazando directamente á súa URL de internet

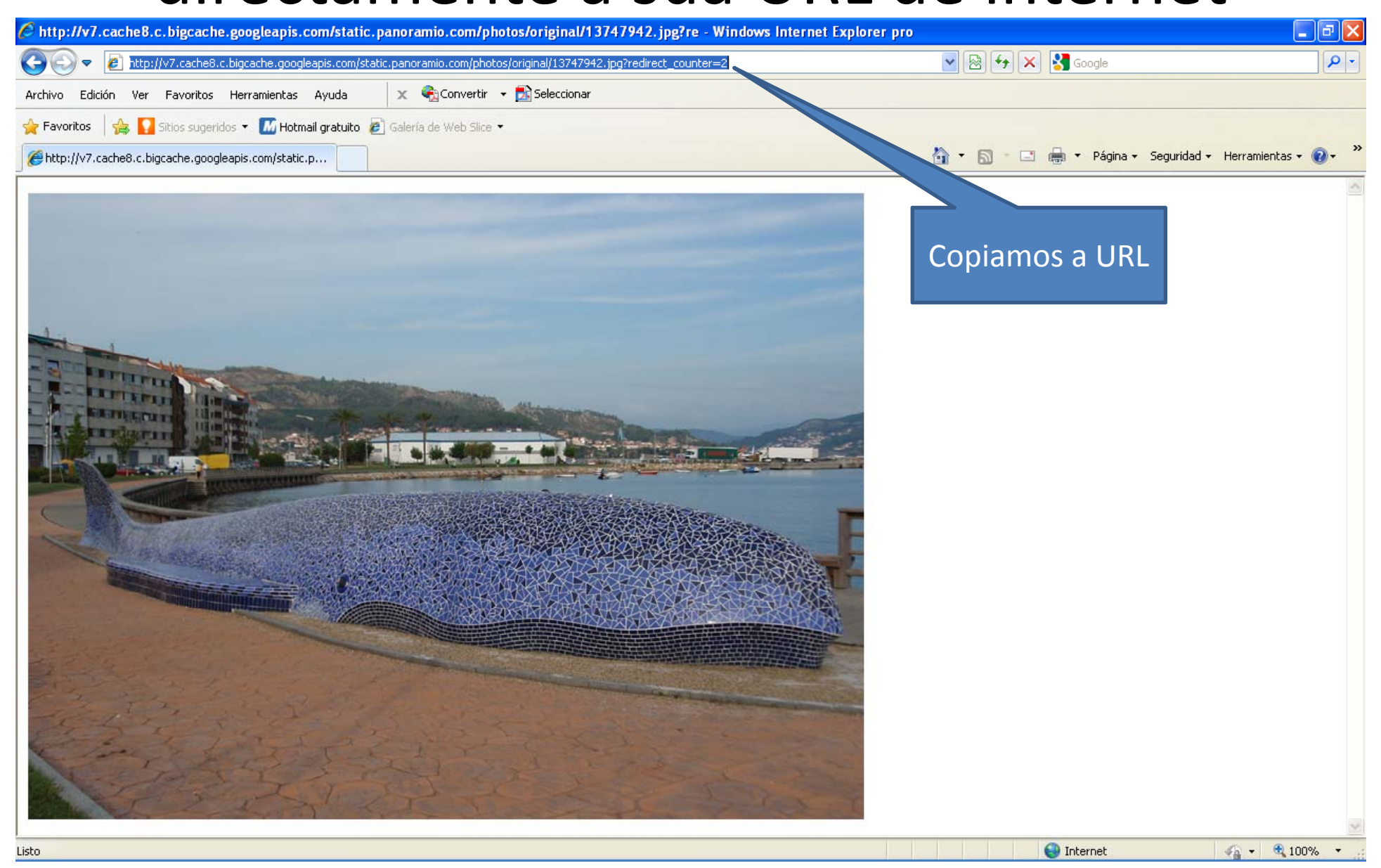

# Inxerir unha imaxe enlazando directamente á súa URL de internet

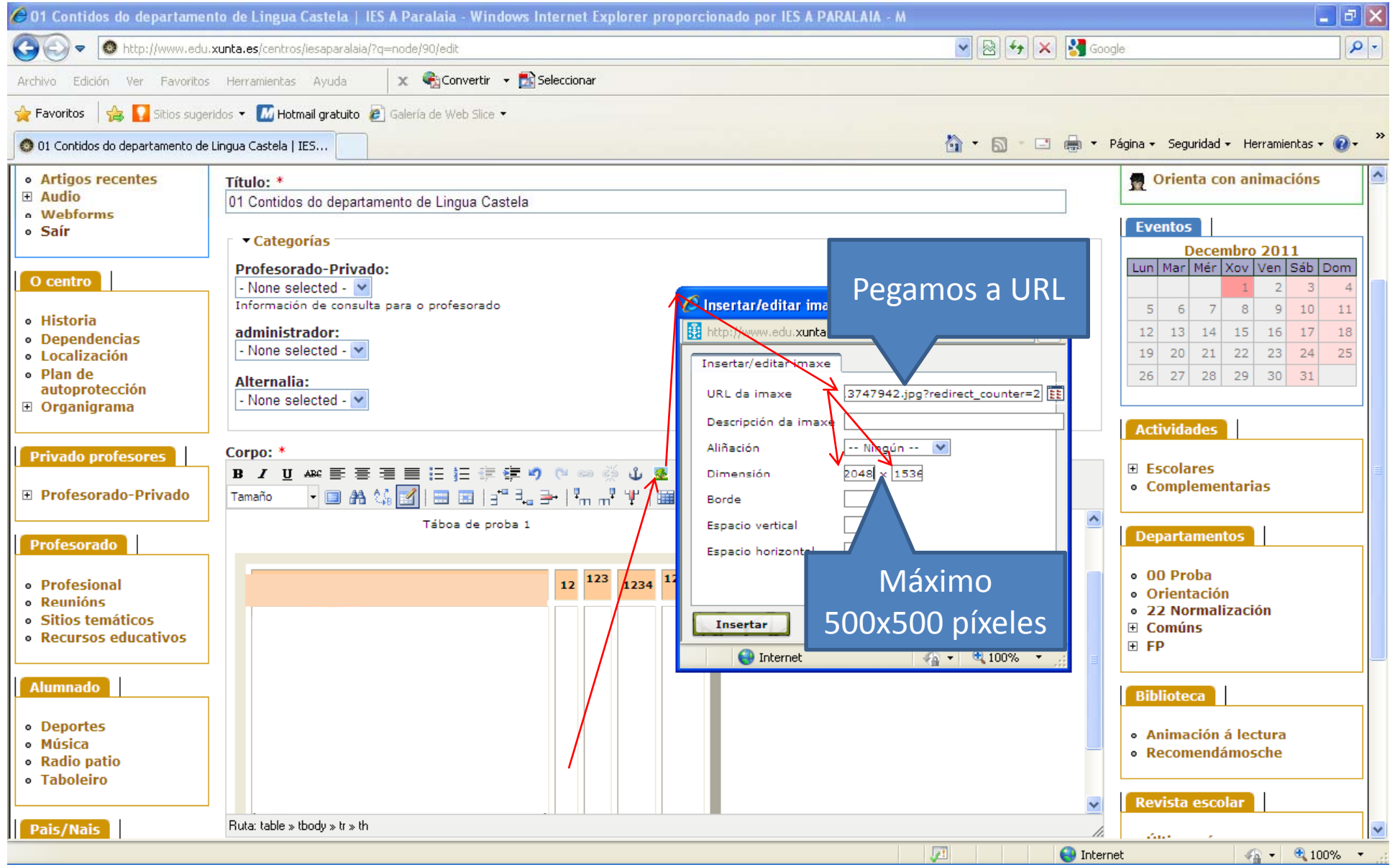

#### Inxerir unha imaxe enlazando

#### directamente á súa URL de internet

| 🖉 01 Contidos do departamento de Lingua Castela   IES A Paralaia - Windows Internet Explorer proporcionado por IES A PARALAIA - M 📃 🗗 🔀 |                                                                                      |                                                                                                    |
|----------------------------------------------------------------------------------------------------|--------------------------------------------------------------------------------------|----------------------------------------------------------------------------------------------------|
| GO v 🙆 http://www.edu.                                                                                                    | xunta.es/centros/iesaparalaia/?q=node/90/edit 🛛 😵 Goo                                | ogle                                                                                                    |
| Archivo Edición Ver Favoritos                                                                                                    | Herramientas Ayuda 🗙 🍖 Convertir 🝷 🔂 Seleccionar                                     |                                                                                                    |
| 🖕 Favoritos 🛛 🍰 🌄 Sitios sugeridos 👻 📶 Hotmail gratuito 🖉 Galería de Web Slice 👻                                                        |                                                                                      |                                                                                                    |
| 🚳 01 Contidos do departamento de Lingua Castela   IES 🍡 🖓 🗳 🛱 🖓 Página 🗸 Seguridad 🗸 Herramientas 🕇 👰 👻                                 |                                                                                      |                                                                                                    |
| Artigos recentes                                                                                                    | Título: *                                                                            | 👷 Orienta con animacións                                                                                                    |
| Audio     Webforms                                                                                                    | 01 Contidos do departamento de Lingua Castela                                        |                                                                                                    |
| • Saír                                                                                                    | ▼Categorías                                                                          | Decembro 2011                                                                                                    |
| O centro                                                                                                    | Profesorado-Privado:                                                                 | Lun Mar Mér Xov Ven Sáb Dom                                                                                                    |
| - Uistoria                                                                                                    | Información de consulta para o profesorado                                           | 5     6     7     8     9     10     11                                                                                                  |
| Dependencias                                                                                                    | administrador:                                                                       | 12 13 14 15 16 17 18                                                                                                    |
| <ul> <li>Localización</li> <li>Plan de</li> </ul>                                                                                       | Alternalia:                                                                          | 19         20         21         22         23         24         25           26         27         28         29         30         31 |
| autoprotección<br>Organigrama                                                                                                    | - None selected - V                                                                  |                                                                                                    |
|                                                                                                    |                                                                                      | Actividades                                                                                                    |
| Privado profesores                                                                                                    | Corpo: *<br>B / U ARE 副言語語語語 # 2 0 0 0 0 0 0 4 2 2 3 A * 2 × × × 46 HTTL — Ω Formato | Escolares     I                                                                                                    |
| Profesorado-Privado                                                                                                    | Tamaño - 💷 🏔 🎲 🔝   🚍 🖼   🚽 🗄 🙀 🔿 - 🖣 m m 44   🏣 🛅                                    | <ul> <li>Complementarias</li> </ul>                                                                                                    |
| Drofocorado                                                                                                    |                                                                                      | Departamentos                                                                                                    |
| Profesorado                                                                                                    | Imaxe baixada de internet                                                            | o OO Proba                                                                                                    |
| <ul> <li>Profesional</li> <li>Reunións</li> </ul>                                                                                       | Resultado                                                                            | Orientación                                                                                                    |
| <ul> <li>Sitios temáticos</li> <li>Recursos educativos</li> </ul>                                                                       | neodrado                                                                             | • 22 Normalización<br>• Comúns                                                                                                    |
|                                                                                                    |                                                                                      | ⊕ FP                                                                                                    |
| Alumnado                                                                                                    |                                                                                      | Biblioteca                                                                                                    |
| • Deportes                                                                                                    |                                                                                      | Animación á lectura                                                                                                    |
| <ul> <li>Música</li> <li>Radio patio</li> </ul>                                                                                         |                                                                                      | Recomendámosche                                                                                                    |
| • Taboleiro                                                                                                    |                                                                                      |                                                                                                    |
| Pais/Nais                                                                                                    | Ruta: table » tbody » tr » th                                                        |                                                                                                    |
|                                                                                                    | Inter                                                                                | net 🦓 👻 🔍 100% 🔻 👷                                                                                                    |